# Configurar o rastreamento IP SLA para rotas estáticas IPv4 em um switch SG550XG através da CLI

## Objetivo

Este artigo fornece instruções sobre como configurar as configurações de rastreamento de SLA IP para rotas estáticas IPv4 em seu switch. Neste cenário, a rota estática foi pré-configurada.

**Note:** Para saber como configurar uma rota estática IPv4 em seu switch, clique <u>aqui</u>. Para obter instruções sobre como configurar o rastreamento de SLA IP para rotas estáticas IPv4 através do utilitário baseado na Web, clique <u>aqui</u>.

### Introduction

Ao usar o roteamento estático, você pode experimentar uma situação em que uma rota estática está ativa, mas a rede de destino não pode ser alcançada pelo próximo salto especificado. Por exemplo, se a rota estática em questão tiver a menor métrica para a rede de destino e o status da interface de saída para o próximo salto for Ativo, no entanto, a conectividade é interrompida em algum lugar no caminho para a rede de destino. Nesse caso, o dispositivo pode usar a rota estática, embora não forneça conectividade com a rede de destino. O rastreamento de objeto do Internet Protocol Service Level Agreement (IP SLA) para rotas estáticas fornece um mecanismo para rastrear a conectividade com a rede de destino através do salto seguinte especificado na rota estática. Se a conectividade com a rede de destino for perdida, o estado da rota será definido como Down e, se disponível, uma rota estática diferente (que está no estado Up) poderá ser selecionada para o tráfego de roteamento.

Semelhante ao rastreamento de SLAs de IP para VRRP (Virtual Router Redundancy Protocol), o rastreamento de objetos de SLAs de IP para rotas estáticas também depende de operações de SLAs de IP para detectar conectividade com redes de destino. A operação SLAs IP envia pacotes ICMP (Internet Control Message Protocol) para o endereço definido pelo usuário (um host na rede de destino necessária) e também define o próximo salto a ser usado para a operação de ping. A operação de SLAs IP monitora o sucesso ou a falha das respostas do host. Um objeto de controle é usado para rastrear os resultados da operação e definir o status como Ativo ou Inativo, com base no sucesso ou falha do destino ICMP. A operação de rastreamento é atribuída a uma rota estática. Se o status da rota estiver inoperante, o estado da rota estática será definido como Inativo. Se o status de rastreamento estiver Ativo, o estado da rota estática permanecerá Ativo.

A seguir estão os termos principais usados neste artigo:

- Operação Cada operação de eco ICMP de SLAs IP envia uma única solicitação de eco ICMP a um endereço de destino em uma taxa de frequência configurada. Em seguida, espera uma resposta.
- Object State Cada objeto de rastreamento mantém um estado de operação. O estado é Ativo ou Inativo. Após a criação do objeto, o estado é configurado como Ativo. A tabela a seguir especifica a conversão do código de retorno da operação IP SLAs para o estado do objeto:

Código de retorno da operação Estado da operação de rastreamento

| OK   | Para cima |
|------|-----------|
| Erro | Down      |

**Note:** Se a operação IP SLAs especificada pelo argumento track não estiver configurada ou se sua programação estiver pendente, seu estado será OK. Um aplicativo vinculado a um objeto de rastreamento não existente receberá o estado Ativo.

- Estado da operação SLA Pode ser Agendado, o que significa que a operação começa imediatamente ou Pendente, o que significa que ela foi criada mas não ativada.
- Valor de tempo limite Especifica o tempo de intervalo de espera para a mensagem de resposta de eco ICMP ou uma mensagem de erro ICMP.
- Código de retorno Depois que uma operação é concluída, o código de retorno da operação é definido de acordo com o seguinte:
- A resposta de eco ICMP foi recebida O código de retorno está definido como OK.
- Resposta de erro ICMP recebida O código de retorno está definido como erro.
- Nenhuma resposta ICMP foi recebida O código de retorno está definido como erro.
- O endereço IP de origem ou a interface de origem configurada não está acessível O código de retorno está definido como erro.
- Rastreador Monitora os resultados das operações.
- Atraso Quando o resultado de uma operação IP SLA indica que o estado do objeto de rastreamento deve mudar para X de Y, o objeto de rastreamento executa as seguintes ações:
  - O estado do objeto de rastreamento não é alterado e o objeto de rastreamento inicia o temporizador de retardo para o intervalo.
  - Se durante o tempo em que o temporizador é definido, o estado original (Y) é recebido novamente, o temporizador é cancelado e o estado permanece Y.
  - Se o temporizador de atraso tiver expirado, o estado do objeto de rastreamento será alterado para X e o estado X será passado aos aplicativos associados.

#### Dispositivos aplicáveis | Versão do firmware

SG550XG | 2.3.0.130 (Baixe o mais recente)

### Configurar o rastreamento de SLA IP para rotas estáticas IPv4

#### Configurar operações de eco ICMP

Etapa 1. Log in to the switch console. O nome do usuário e a senha padrão são cisco/cisco. Se você configurou um novo nome do usuário ou senha, digite as credenciais.

Note: Para saber como acessar uma CLI de switch SMB através de SSH ou Telnet, clique aqui.

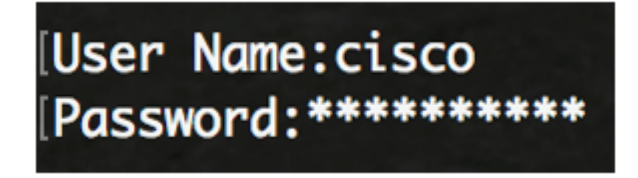

**Note:** Os comandos podem variar de acordo com o modelo exato do switch. Neste exemplo, o SG550XG-24T é usado.

Etapa 2. No modo EXEC com privilégios do switch, insira o modo de configuração global digitando o seguinte:

SG550XG#**configure** 

Etapa 3. Para começar a configurar uma operação SLA IP e entrar no modo de configuração SLA IP, insira o seguinte:

SG550XG(config) **#ip sla [operation]** 

• operation - Este número de operação é usado para identificar a operação IP SLA cujos contadores você deseja apagar. O intervalo é de 1 a 64.

**Note:** Não é possível configurar uma nova operação de SLAs IP com uma série de operações de SLAs IP existentes. Primeiro, exclua a operação SLAs IP existente.

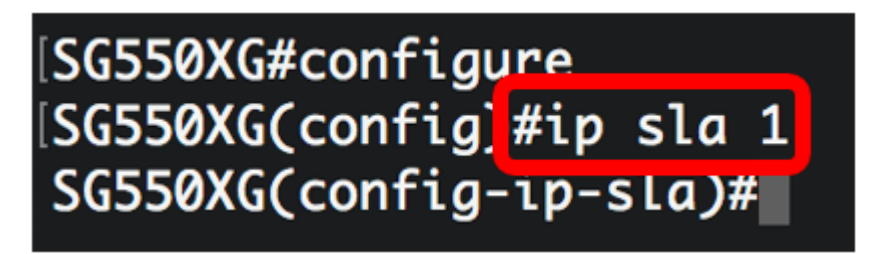

Note: Neste exemplo, a operação 1 do SLA IP é criada.

Etapa 4. (Opcional) Para remover uma operação SLA IP existente, insira o seguinte:

SG550XG(config) **#noip sla [operation]** 

Etapa 5. Para configurar uma operação de eco ICMP de SLA IP, insira o seguinte:

SG550XG(config-ip-sla)#icmp-echo [ip-address | hostname] {{[source-ip ip-address] [nexthop-ip ip-address]}}

- ip-address | hostname Endereço IP de destino ou nome de host.
- nexthop-ip ip-address (Opcional) Se ip-address for inserido, insira o endereço IP do próximo salto.
- source-ip-address (Opcional) Se o endereço IP for inserido, insira o endereço IP origem.
   Quando um endereço IP de origem não é especificado, a operação de eco ICMP de SLAs IP escolhe o endereço IP mais próximo do destino.

SG550XG#configure SG550XG(config)#ip sla 1 SG550XG(config-ip-sla #icmp-echo 192.168.1.1 source-ip 192.168.100.126 SG550XG#configure SG550XG(config)#ip sla 1 SG550XG(config-ip-sla)#\$-ip 192.168.100.126 next-hop-ip 192.168.100.1

**Note:** Neste exemplo, o endereço IP destino da operação é 192.168.1.1, o endereço IP origem é 192.168.100.126 e o endereço IP do próximo salto é 192.168.100.1.

Etapa 6. Para definir o tamanho dos dados do protocolo no payload do pacote de solicitação de uma operação SLA IP, insira o seguinte:

 bytes - O tamanho do payload do pacote de solicitação da operação em bytes. O intervalo é de 28 a 1472.

**Note:** O tamanho de dados de pacote de solicitação padrão para uma operação de eco ICMP é de 28 bytes. Esse tamanho de dados é a parte de payload do pacote ICMP, que faz um pacote IP de 64 bytes.

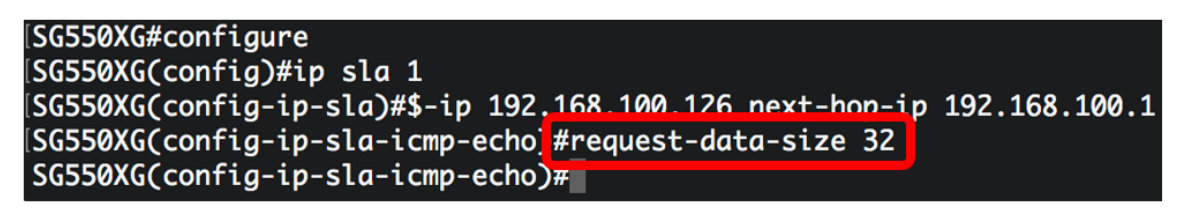

Note: Neste exemplo, o tamanho dos dados da solicitação é definido como 32 bytes.

Passo 7. Para definir a taxa na qual uma operação SLA IP especificada se repete, insira o seguinte:

SG550XG(config-ip-sla-icmp-echo)#frequency [seconds]

 seconds - O número de segundos entre as operações dos SLAs IP. O intervalo vai de 10 a 500 segundos.

**Note:** Uma única operação de SLA IP será repetida em uma determinada frequência durante a operação. Se você configurar a frequência, o tempo limite também deverá ser configurado. O novo valor de frequência configurado por este comando afetará o intervalo de frequência atual.

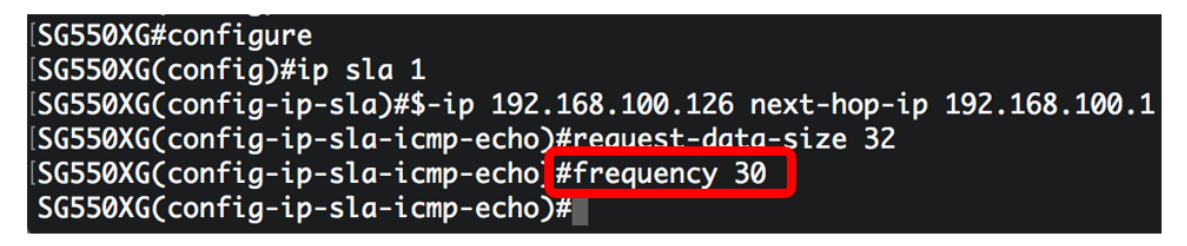

Note: Neste exemplo, a frequência é definida como 30 segundos.

Etapa 8. Para definir a quantidade de tempo que uma operação IP SLA espera por uma resposta para seu pacote de solicitação, insira o seguinte:

SG550XG(config-ip-sla-icmp-echo)#timeout [milliseconds]

 milissegundos - O tempo que a operação espera para receber uma resposta de seu pacote de solicitação, em milissegundos (ms). O intervalo vai de 50 milissegundos a 5000 milissegundos.

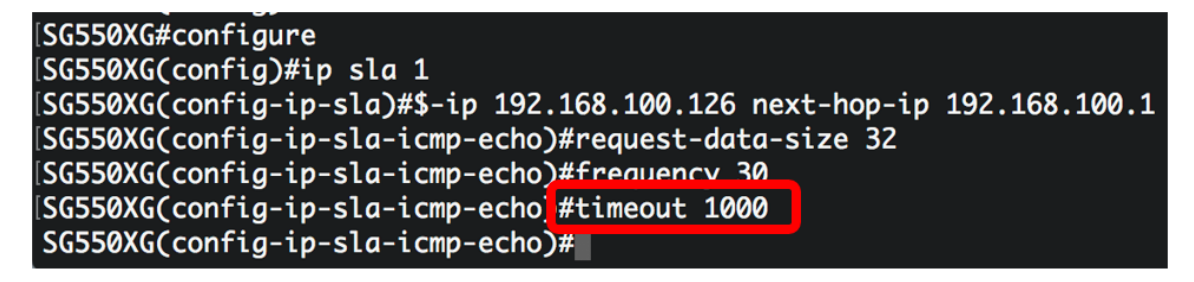

Note: Neste exemplo, o tempo limite é definido como 1000 milissegundos.

Etapa 9. Digite o comando exit para sair do contexto de eco ICMP do SLA IP:

SG550XG(config-ip-sla-icmp-echo)#**exit** 

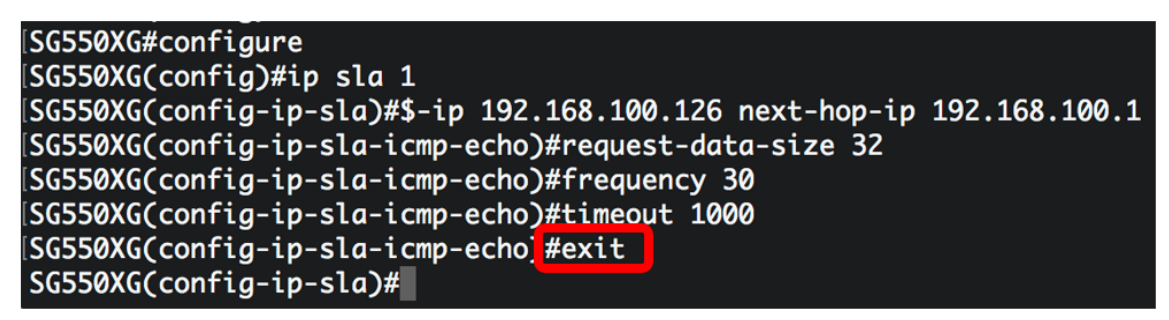

Etapa 10. Para configurar os parâmetros de agendamento para uma única operação de SLA IP, insira o seguinte:

SG550XG(config-ip-sla) #ip sla schedule [operation] life forever start-time now

```
SG550XG#configure
SG550XG(config)#ip sla 1
SG550XG(config-ip-sla)#$-ip 192.168.100.126 next-hop-ip 192.168.100.1
SG550XG(config-ip-sla-icmp-echo)#request-data-size 32
SG550XG(config-ip-sla-icmp-echo)#frequency 30
SG550XG(config-ip-sla-icmp-echo)#timeout 1000
SG550XG(config-ip-sla-icmp-echo)#exit
SG550XG(config-ip-sla_icmp-echo)#exit
SG550XG(config-ip-sla_imp sla schedule 1 life forever start-time now
SG550XG(config-ip-sla)#
```

**Note:** Neste exemplo, a operação 1 é configurada para ser executada indefinidamente e agendada para ser iniciada imediatamente.

Etapa 11. (Opcional) Para exibir informações sobre todas as operações de SLA IP ou uma operação específica, insira o seguinte:

```
{\tt SG550XG}{\#}{\textbf{show}} \text{ ip sla operation [operation]}
```

 operation - (Opcional) O número da operação de SLAs IP para a qual os detalhes serão exibidos. O intervalo vai de um a 64.

| [SG550XG(config-ip-sla)#end          |  |  |  |  |
|--------------------------------------|--|--|--|--|
| [SG550X(#show ip sla operation 1     |  |  |  |  |
| IP SLA Operational Number: 1         |  |  |  |  |
| Type of operation: icmp-echo         |  |  |  |  |
| Target address: 192.168.1.1          |  |  |  |  |
| Nexthop address: 192.168.100.1       |  |  |  |  |
| Source Address: 192.168.100.126      |  |  |  |  |
| Request size (ICMP data portion): 32 |  |  |  |  |
| Operation frequency: 30              |  |  |  |  |
| Operation timeout: 1000              |  |  |  |  |
| Operation state: scheduled           |  |  |  |  |
| Operation Success counter: 19        |  |  |  |  |
| Operation Failure counter: 2         |  |  |  |  |
| ICMP Echo Request counter: 21        |  |  |  |  |
| ICMP Echo Reply counter: 19          |  |  |  |  |
| ICMP Error counter: 0                |  |  |  |  |
| SG550XG#                             |  |  |  |  |

Note: Neste exemplo, as informações do SLA IP para a operação 1 são exibidas.

Agora você deve ter configurado e exibido com êxito as estatísticas de eco ICMP de uma operação SLA específica no seu switch.

#### Configurar rastreamento de SLA

Etapa 1. No modo EXEC com privilégios do switch, insira o modo de configuração global digitando o seguinte:

SG550XG#configure

Etapa 2. Para rastrear o estado de uma operação SLA IP e entrar no modo de configuração de rastreamento, insira o seguinte:

SG550XG(config) #track [object-id] ip sla [operation] state

- object-id Número do objeto que representa o objeto de controlo. O intervalo é de 1 a 64.
- operation Número da operação de SLAs IP que você está rastreando. O intervalo é de 1 a 64.
- state Rastreia o estado da operação.

# [SG550XG#configure [SG550XG(config]#track 1 ip sla 1 state SG550XG(config-track)#

Note: Neste exemplo, a ID de objeto 1 é criada e associada à operação 1.

Etapa 3. Para configurar um período em segundos para atrasar as alterações de estado de um objeto de rastreamento, insira o seguinte:

SG550XG(config-track)#delay {{up [seconds] down [seconds] | up [seconds] | down [seconds]}}

- up seconds (Opcional) Especifica um período de tempo em segundos para atrasar as alterações de estado de DOWN para UP. O intervalo vai de um a 180 segundos.
- down seconds (Opcional) Especifica um período de tempo em segundos para atrasar as alterações de estado de UP para DOWN. O intervalo vai de um a 180 segundos.

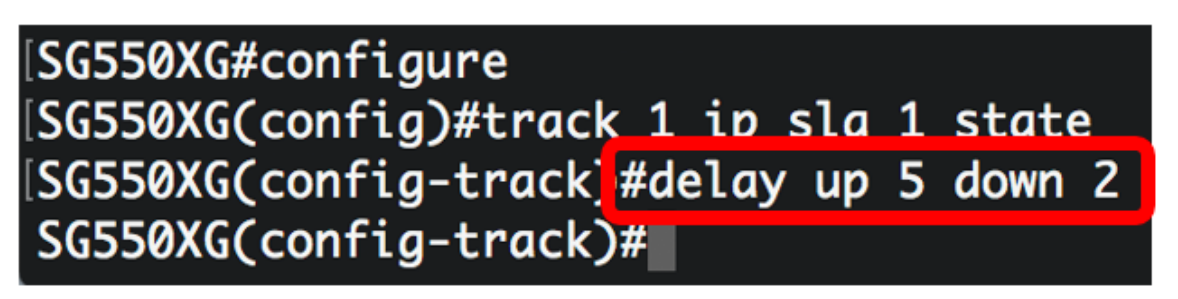

**Note:** Neste exemplo, o retardo up é definido como cinco segundos e o retardo down é definido como dois segundos.

Etapa 4. (Opcional) Para limpar os contadores de SLA IP, insira o seguinte:

SG550XG(config)#clear ip sla counters [operation]

• operation - Este número de operação é usado para identificar a operação IP SLA cujos contadores você deseja apagar. O intervalo vai de um a 64.

Etapa 5. Digite o comando end para voltar ao modo EXEC com privilégios:

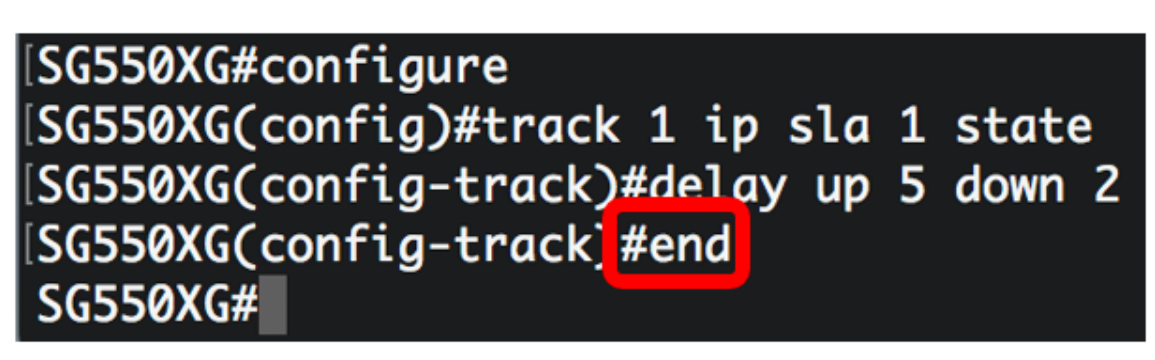

Etapa 6. (Opcional) Para exibir informações sobre todos os objetos de rastreamento ou um objeto de rastreamento específico, insira o seguinte:

SG550XG(config) #show track [track-id]

• object - (Opcional) O número do objeto de rastreamento para o qual os detalhes serão exibidos. O intervalo vai de um a 64.

| SG550XG#configure<br>SG550XG(config)#track 1 ip sla 1 state<br>SG550XG(config-track)#delay up 5 down 2<br>SG550XG(config-track)#end<br>SG550X(#show track 1 |                 |                   |                     |          |            |                             |  |
|----------------------------------------------------------------------------------------------------|-----------------|-------------------|---------------------|----------|------------|-----------------------------|--|
| Object<br>Number                                                                                                    | Object<br>State | Operation<br>Type | Operation<br>Number | Up Delay | Down Delay | Delay Interval<br>Remainder |  |
| 1                                                                                                    | <br>up          | icmp-echo         | 1                   | 5        | 2          | 0                           |  |
| SG550XG#                                                                                                    |                 |                   |                     |          |            |                             |  |

Note: Neste exemplo, as informações de rastreamento de SLA IP para o objeto 1 são exibidas.

Passo 7. (Opcional) No modo EXEC Privilegiado do switch, salve as configurações definidas no arquivo de configuração de inicialização inserindo o seguinte:

 ${\tt SG550XG} {\tt \#copy\ running-config\ startup-config}$ 

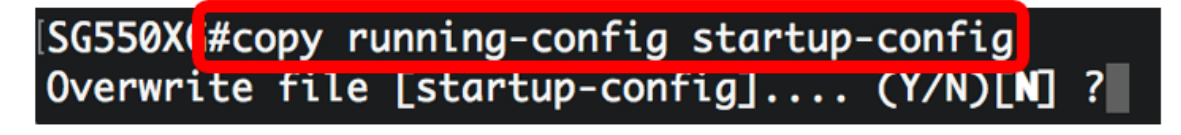

Etapa 8. (Opcional) Pressione Y para Yes (Sim) ou N para No (Não) no teclado quando o prompt Overwrite file [startup-config] for exibido.

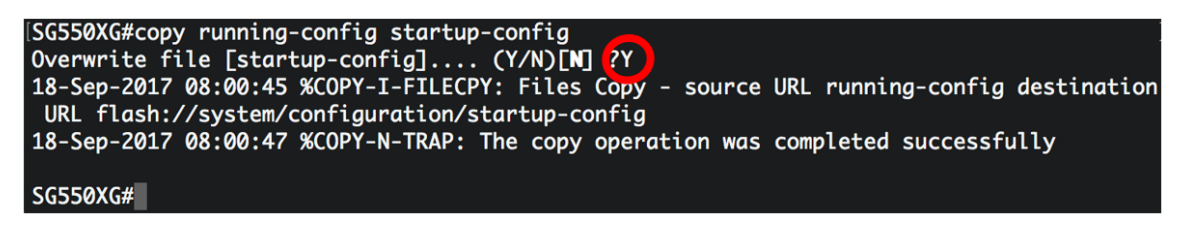

Agora você deve ter configurado com êxito as configurações de rastreamento de SLA IP para rotas estáticas IPv4 em seu switch.

### Exibir um vídeo relacionado a este artigo...

Clique aqui para ver outras palestras técnicas da Cisco